# Alibaba Cloud Cloud Monitor

ベストプラクティス

Document Version20190514

# 目次

| 1 アラームテンプレートの作成            | 1  |
|----------------------------|----|
| 2 DingTalk グループでのアラーム通知の受信 | 5  |
| 3 イントラネットのモニター             | 11 |

# 1アラームテンプレートの作成

#### 目的

このトピックでは、エンタープライズユーザーがアプリケーショングループとアラームテンプ レートを使用して、さまざまなサービスのクラウドリソースアラームルールをより効率的に管 理する方法を説明する事例を紹介します。 これらのポリシーは、複数の Alibaba Cloud プロダ クトおよびリージョンにまたがってリソースをモニターおよび管理する必要があり、これらのリ ソースのアラームルールをタイムリーに変更する必要があるユーザーにとって特に重要です。

### アプリケーショングループとアラームテンプレートを使用して効率向上

- 単一インスタンスではなくアプリケーショングループに対してアラームルールを設定すると、
   アラームルールの設定に必要な時間が大幅に短縮され、効率が向上します。
  - アラームルールのリソース範囲をアプリケーショングループに設定することで、アラームルールはターゲットアプリケーショングループ内のすべてのリソースに対して有効になり、サービスの規模が拡大するにつれて監視対象リソースの数を増やすことができます。初期設定後は、特定のリソースをアプリケーショングループ内外に簡単に移動できます。 アプリケーショングループ内のすべてのインスタンスに変更が有効になるように、アラームルールを直接変更することもできます。
  - 逆に、リソース範囲をインスタンスに設定すると、アラームルールは1つのインスタンス
     に対してのみ有効になります。アラームルールの変更は、1つのインスタンスに対しての
     み有効になります。結果として、すべてのアラームルールをこのように設定すると、イン
     スタンスの数が増えるにつれて、これらのインスタンスのアラームルールの管理はますま
     す時間がかかり困難になります。
- アラームテンプレートを使用すると、アラームルールを設定するのに必要な時間も短縮できます。
  - ECS、RDS、SLB などの基本サービスのモニタリングメトリックとアラームしきい値は、 アラームルール設定中に固定値に設定されます。これらの設定に基づいてアラームテンプ レートを簡単に作成できます。また、ターゲットメトリックと条件しきい値を使用してア ラームテンプレートを作成することで、これらのテンプレートを設定しようとするアプリ ケーショングループのアラームルールに簡単に適用でき、サービスが拡大してもルールの 設定が簡単にできます。アラームテンプレートを使うことで、同時に複数のアラームルー ルを簡単に変更できます。

### 手順

次のケースでは、E-commerce 会社の典型的なバックエンドサービスに適用できる手順の概要 を説明します。 このケースでは、サービス要件が増大している場合でも、アプリケーショング ループを作成し、アラームテンプレートを使用して、クラウド上にサービスモニタリングおよび アラームシステムを簡単に構築する方法を説明します。

## 手順

- 1. "EcommerceBackendAlarmTemplate" という名前のアラームテンプレートを作成しま す。
  - a. Cloud Monitor コンソールにログインします。
  - b. 左側のナビゲーションウィンドウで、[アラーテンプレート] > [アラーム]をクリックしま す。
  - c. アラーテンプレートページで、右上隅にある [アラームテンプレートの作成] をクリックします。
  - d. 表示されるダイアログボックスで、基本情報エリアのパラメーターを設定します。
  - e. アラームルールの表示エリアで、[アラームルールの追加] をクリックし、必要なアラーム ルールをアラームテンプレートに追加します。
  - f. [OK] をクリックします。
- 2. アラーム連絡先とアラーム連絡先グループを作成します。
  - a. Cloud Monitor コンソールにログインします。
  - b. 左側のナビゲーションウィンドウで、[アラーム] > [アラーム連絡先] をクリックします。
  - c. アラーム連絡先管理ページで、右上隅にある [アラーム連絡先の作成] をクリックします。 表示されたダイアログボックスに、電話番号とメールアドレスを入力します。

タイムリーにアラーム通知を受信して確認できるように、システムは電話とメールアドレ スに確認コードを送ります。

- d. [アラーム連絡先グループ] タブをクリックします。
- e. 右上隅にある [アラーム連絡先グループの作成] をクリックします。
- f. 表示されたダイアログボックスで、グループ名を入力し、グループに追加する連絡先をク リックします。
- 3. アプリケーショングループの作成とアラームテンプレートの適用 ここで
  - は、"InventoryManagementOnlineEnvironment" という名前のアプリケーショングルー

プを作成し、作成したアラームテンプレート "EcommerceBackendAlarmTemplate" を使 用します。

- a. Cloud Monitor コンソールにログインします。
- b. 左側のナビゲーションウィンドウで、[アプリケーショングループ] をクリックします。
- c. アプリケーショングループページで、右上隅にある [グループの作成] をクリックします。
- d. 基本情報エリアで、[プロダクトグループ名] および [連絡先グループ] を設定します。

連絡先グループは、アラーム通知を受信するためのアラーム連絡先グループです。

| Basic Infomation                                                                                                    |                                                                                                    |                                                |  |
|----------------------------------------------------------------------------------------------------|----------------------------------------------------------------------------------------------------|------------------------------------------------|--|
| <ul> <li>Product Group Name</li> </ul>                                                                                                    |                                                                                                    |                                                |  |
| InventoryManagementOnlin                                                                                                    | eEnvironment                                                                                                    |                                                |  |
| Contact Group                                                                                                    |                                                                                                    |                                                |  |
| Default Contact Group                                                                                                    | - 0                                                                                                    | Quickly create a contact group                 |  |
| MonitorAlarm                                                                                                    |                                                                                                    |                                                |  |
| Select Template                                                                                                    |                                                                                                    |                                                |  |
| EcommerceBackendAlarmTe                                                                                                    | emplate - Creat                                                                                                    | te Alarm Template                              |  |
| Warning (Phone+Email II     Info (Email ID+ Ali Wang     Initialize Agent Installation                                                                                                    | D+ Ali WangWang+DingTalk Robot<br>Wang+DingTalk Robot )                                                                    | )                                              |  |
| <ul> <li>Warning (Phone+Email II</li> <li>Info (Email ID+ Ali Wang</li> <li>Initialize Agent Installation (</li> </ul>                                                                                                    | )+ Ali WangWang+DingTalk Robot<br>Wang+DingTalk Robot )                                                                    | )                                              |  |
| <ul> <li>Warning (Phone+Email II</li> <li>Info (Email ID+ Ali Wang</li> <li>Initialize Agent Installation (</li> <li>Add Instance dynamical</li> </ul>                                                                                                    | D+ Ali WangWang+DingTalk Robot<br>Wang+DingTalk Robot )<br>)<br>                                                           | )                                              |  |
| <ul> <li>Warning (Phone+Email II</li> <li>Info (Email ID+ Ali Wang</li> <li>Initialize Agent Installation</li> <li>Add Instance dynamica</li> <li>Dynamic rules for ECS installation</li> </ul>                                                                                                    | D+ Ali WangWang+DingTalk Robot<br>Wang+DingTalk Robot )<br>)<br>I <b>ly</b><br>ances                                       | )                                              |  |
| <ul> <li>Warning (Phone+Email II</li> <li>Info (Email ID+ Ali Wang</li> <li>Initialize Agent Installation (</li> <li>Add Instance dynamica</li> <li>Dynamic rules for ECS inst</li> <li>Dynamic rules</li> <li>All rules Any rule</li> </ul>                                                                                                    | D+ Ali WangWang+DingTalk Robot<br>Wang+DingTalk Robot )<br>)<br>Ily<br>;ances                                              | )                                              |  |
| <ul> <li>Warning (Phone+Email II)</li> <li>Info (Email ID+ Ali Wang)</li> <li>Initialize Agent Installation </li> <li>Add Instance dynamica</li> <li>Dynamic rules for ECS inst</li> <li>Dynamic rules</li> <li>All rules </li> <li>Any rule</li> <li>instance created in future</li> </ul>                                                                                                    | D+ Ali WangWang+DingTalk Robot<br>Wang+DingTalk Robot )<br>)<br>Ily<br>ances<br>according with this rule would be a        | )<br>Idded to group                            |  |
| <ul> <li>Warning (Phone+Email II</li> <li>Info (Email ID+ Ali Wang</li> <li>Initialize Agent Installation </li> <li>Add Instance dynamica</li> <li>Dynamic rules for ECS inst</li> <li>Dynamic rules</li> <li>All rules </li> <li>Any rule</li> <li>Instance created in future</li> <li>Instance Name</li> </ul>                                                                                                    | D+ Ali WangWang+DingTalk Robot<br>Wang+DingTalk Robot )<br>)<br>Ily<br>:ances<br>according with this rule would be a       | )<br>dded to group<br>Therefore insensitive)   |  |
| <ul> <li>Warning (Phone+Email II)</li> <li>Info (Email ID+ Ali Wang)</li> <li>Initialize Agent Installation and the second second</li></ul> | D+ Ali WangWang+DingTalk Robot<br>Wang+DingTalk Robot )<br>Ily<br>cances<br>according with this rule would be a<br>Contain | )<br>idded to group<br>Ther(case insensitive)  |  |
| <ul> <li>Warning (Phone+Email II</li> <li>Info (Email ID+ Ali Wang</li> <li>Initialize Agent Installation</li> <li>Add Instance dynamica</li> <li>Dynamic rules for ECS inst</li> <li>Dynamic rules</li> <li>All rules</li> <li>All rules</li> <li>Any rule</li> <li>Instance created in future</li> <li>Instance Name</li> <li>+Add Rules</li> <li>Add Product</li> </ul>                                                                                                    | D+ Ali WangWang+DingTalk Robot<br>Wang+DingTalk Robot )<br>Ily<br>cances<br>according with this rule would be a<br>Contain | )<br>idded to group<br>Thter(case insensitive) |  |

e. [アラームのモニター] エリアで、[テンプレートの選択] と 通知方法] を設定し、[エージェ ントのインストールの初期化] を有効にします。 選択したテンプレートは、グループ内のインスタンスのアラームルールを初期化するため に使用されます。 新しいインスタンスが作成されると、Cloud Monitor エージェントが自 動的にインストールされてモニタリングデータが収集されます。

 f. [動的にインスタンスを追加] エリアで、AND または OR の関係で最大 3 つの動的ルールを 追加します。次に、[プロダクトの追加] をクリックして、RDS および SLB の動的ルール をカスタマイズします。

一般に、在庫管理に使用されるクラウドリソースは、サーバー、データベース、および SLB リソースです。 ECS インスタンスを追加するために動的ルールをカスタマイズできま す。 ECS インスタンス名は、"次を含む"、"次で始まる"、または "次で終わる" の条件で一 致させることができます。 動的ルールに準拠するインスタンスは、指定されたアプリケー ショングループに追加されます (将来作成されるインスタンスを含みます)。

g. [アプリケーショングループの作成] をクリックします。

動的ルールに準拠するインスタンスは、作成されたアプリケーショングループに追加され ます。これは、アプリケーショングループの 基本情報ページで確認できます。

# 2 DingTalk グループでのアラーム通知の受信

このトピックでは、DingTalk グループでアラーム通知の受信方法について説明します。 Cloud Monitor で利用可能なアラーム通知方法の中で、1 つの選択肢は DingTalk グループにアラーム 通知を送信することです。

この通知方法を既存のアラームルールに追加するには、DingTalk ロボットの Webhook アドレ スを連絡先に追加するだけで可能です。 アラームルールの他の設定を変更する必要があります。

Webhook アドレスが既存の連絡先に追加された後、その以前にメールまたは SMS で送信され たすべてのアラーム通知も DingTalk グループで受信できます。

## DingTalk ロボットの作成 (デスクトップバージョン)

1. アラーム通知を受信したい DingTalk グループを開きます。

|     | Q Search                                  |                                                                                                    |                                |
|-----|-------------------------------------------|----------------------------------------------------------------------------------------------------|--------------------------------|
| ••• | < Group Chats                             | Billion and a second second se | () () () () ()                 |
| Ŧ   |                                           | 100/14/7                                                                                                    |                                |
| 8   | 12:29                                     | MON PROVIDED AND                                                                                                    | 100.00                         |
| ٩   | Contant Dava. 11:43<br>monutaria (Lokier) |                                                                                                    | NIMBELAZYS                     |
| •   | 11:13<br>ERECTOR   11:13                  | A 1000.1000                                                                                                    | All Read                       |
|     | 10:12                                     | ₩.π040±27⊖                                                                                                    |                                |
|     | 11-03                                     | ☺ ᡙ ‰ @ ⊵ ∓ ≞ ⊠ ·                                                                                                    | ·· 🗅                           |
|     | india.com                                 |                                                                                                    |                                |
|     | 11-01                                     | Enter=set                                                                                                    | nd, Ctrl + Enter=new line Send |

2. グループページの右上隅にある [グループの設定] アイコン、[ChatBot] の順にクリックしま

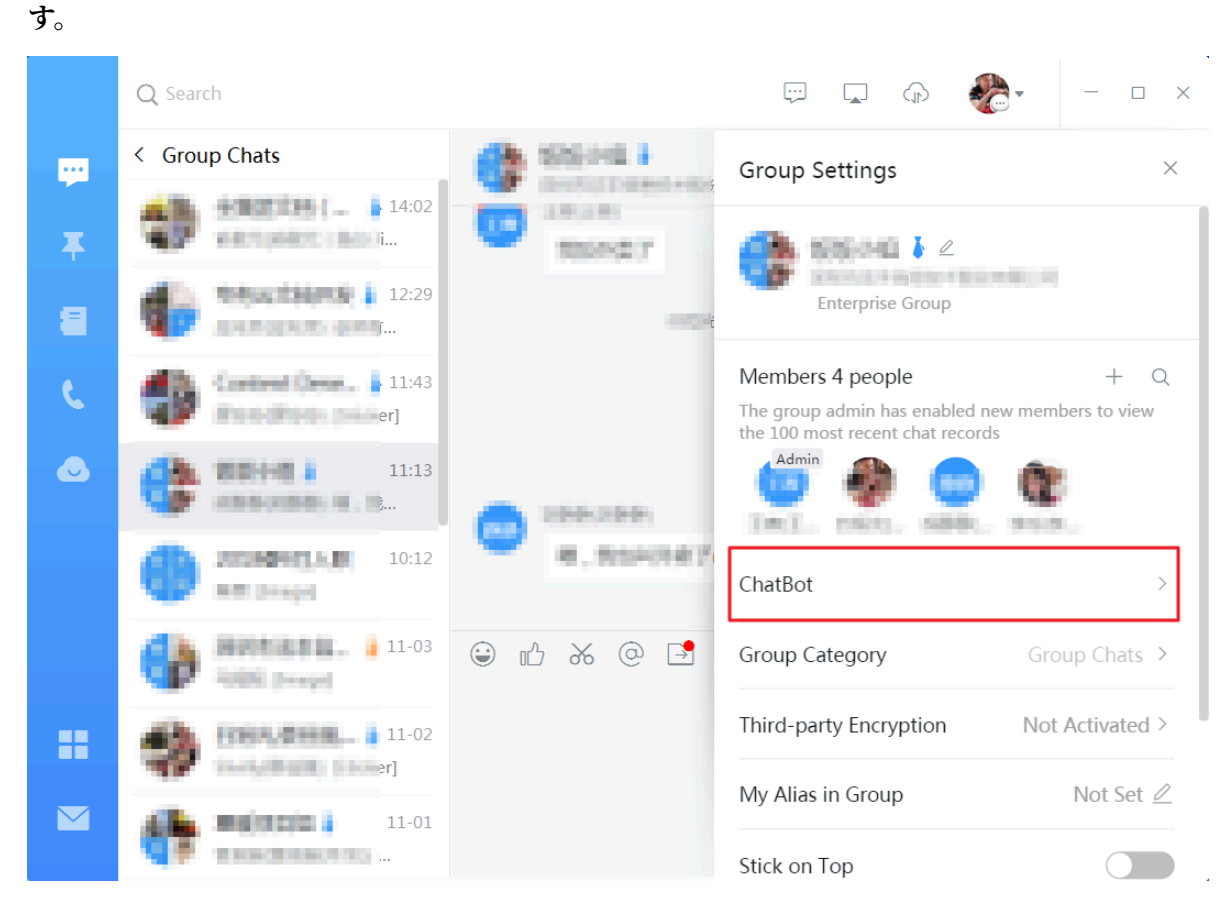

3. ChatBotウィンドウで、[カスタマイズ] をクリックします。

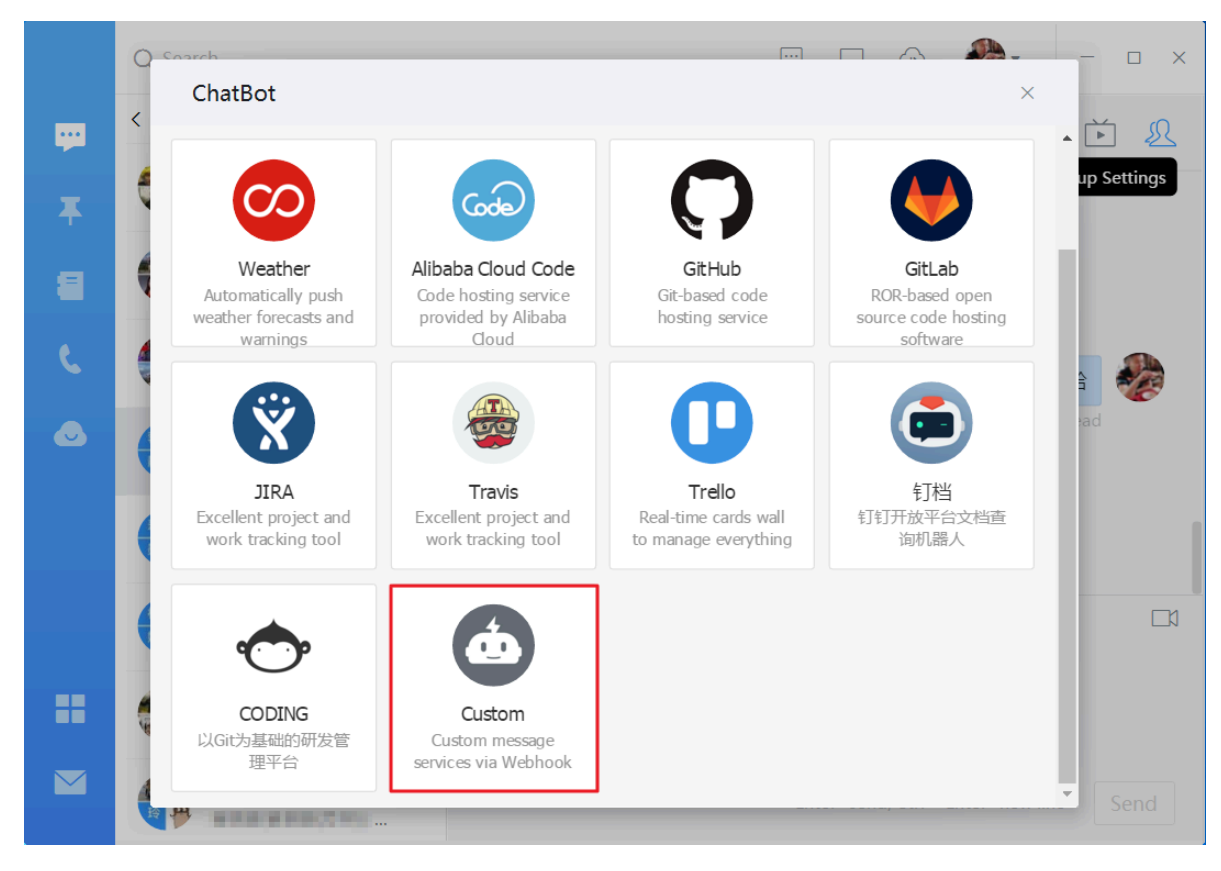

4. ロボットの詳細ウィンドウで、[追加] をクリックします。

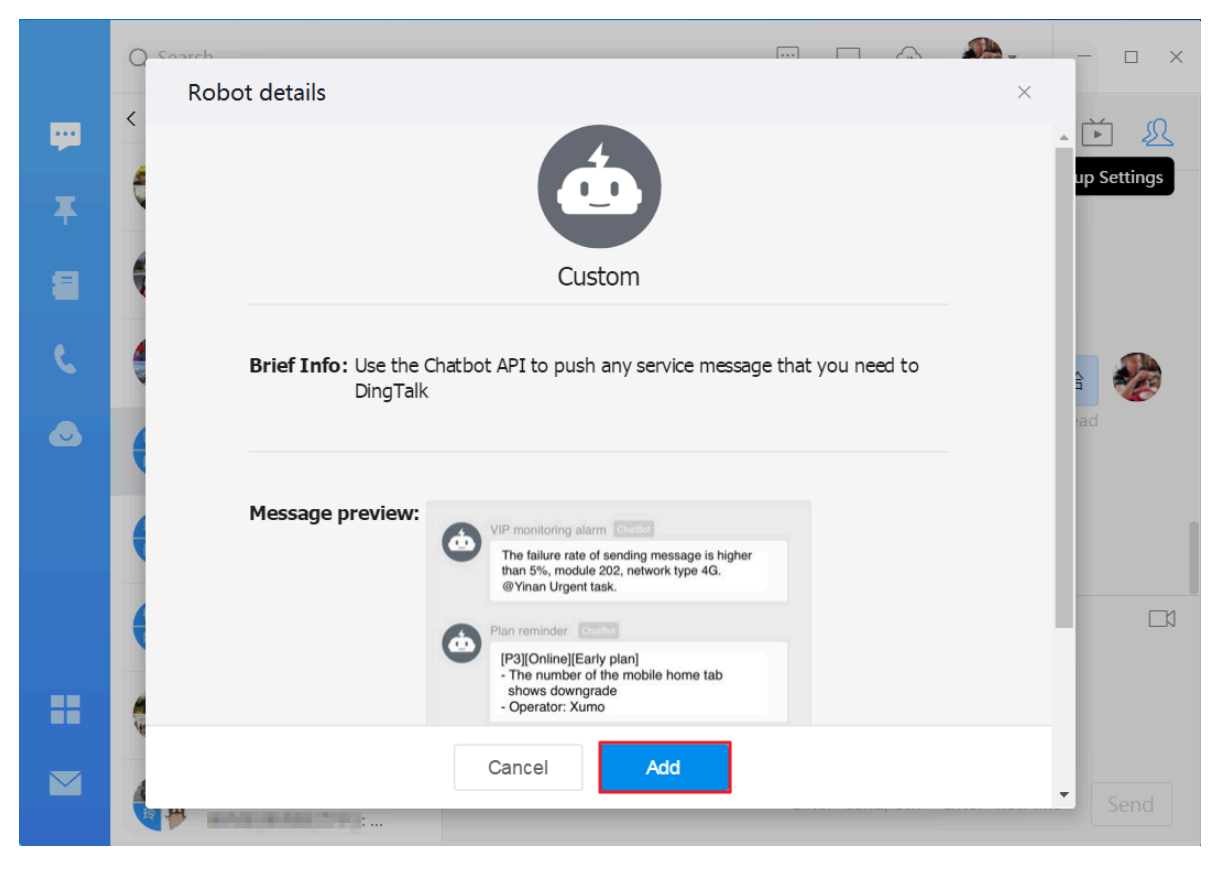

 ロボットの追加ウィンドウで、ロボットの名前を入力します。たとえば、ロボットに "Cloud Monitor alarm notification" という名前を付けることができます。名前を入力した ら、[Finished] をクリックします。

| Add Robot      |                                 | × |
|----------------|---------------------------------|---|
|                | Ó                               |   |
|                | Edit profile picture            |   |
| ChatBot Name : | CloudMonitor alarm notification |   |
| Add to Group : | MIN-1-18                        |   |
|                |                                 |   |
|                |                                 |   |
|                |                                 |   |
|                |                                 |   |
|                | Cancel Finished                 |   |

6. [コピー]、[完了] をクリックします。

|   | Add Pohot                                                                         | ×           |
|---|-----------------------------------------------------------------------------------|-------------|
| - |                                                                                   | ř &         |
| Ŧ | t do                                                                              | up Settings |
| 8 |                                                                                   |             |
| ¢ | 1. Add robot~                                                                     |             |
|   | 2. Set up webhook, dick setting instruction and check how to make robot effective | ad          |
|   | webhook : https://oapi.dingtalk.com/robot/send?access_token= Copy                 |             |
|   |                                                                                   |             |
|   |                                                                                   |             |
|   |                                                                                   |             |
|   |                                                                                   | Send        |

# アラーム連絡先に DingTalk ロボットの追加

作成した DingTalk ロボットのWebhook アドレスをアラーム連絡先に追加して、ロボットを作成した DingTalk グループからアラーム通知を受け取ることができます。

- 1. Cloud Monitor コンソールにログインします。
- 2. 左側のナビゲーションウィンドウで、[アラーム] > [アラーム送信先]をクリックします。

| Alarn | Alarm Contact Management |                      |                                        |              |                                                                                                    |                  |                      |  |  |
|-------|--------------------------|----------------------|----------------------------------------|--------------|----------------------------------------------------------------------------------------------------|------------------|----------------------|--|--|
| Alarr | m Contacts               | Alarm Contact Group  |                                        |              |                                                                                                    |                  |                      |  |  |
| All   | Ŧ                        | Enter the name, phor | ne number, email or Ali Wangwang of tl | he Search    |                                                                                                    | Refresh          | Create Alarm Contact |  |  |
|       | Name                     | Phone                | Email                                  | Ali WangWang | DingTalk Robot                                                                                                    | Alarm Group      | Actions              |  |  |
|       | 224                      | 13426296595          | kun dangskalbaba-inc.com               |              | https://wapi.dingtalk.com/robot/send?access_token=7d4951Se8ebf<br>21106a80a9cc4bb3d24777130565201L50620a4960f1526fda19 | anona, 2014-2015 | Edit   Delete        |  |  |
|       | haj                      | 13521831479          | changle.hcj@albaba-inc.com             |              |                                                                                                    | hqi              | Edit   Delete        |  |  |

3. アラーム送信先管理 ページで、対象の連絡先を見つけて [編集] をクリックします。 アラーム 送信先の設定ウィンドウで、DingTalk ロボットの webhook アドレスを追加します。 また

# は、[アラーム送信先の設定] をクリックして、DingTalk ロボットを使用するための連絡先を 作成します。

| Set Alarm Contact  |                                                                                                    |                         | $\times$ |
|--------------------|----------------------------------------------------------------------------------------------------|-------------------------|----------|
| Name:              | The name must be 2-40 characters, can include English letters, numbers and underscores and should start with a Chinese or |                         |          |
|                    | English character.                                                                                                    |                         |          |
| Phone:             | 13426206595                                                                                                    | Send verification code. |          |
| Verification code: |                                                                                                    |                         |          |
|                    | Fill in the phone verification code.                                                                                      |                         |          |
| Email ID:          | kun.dangsBalibaba-inc.com                                                                                                 | Send verification code. |          |
| Verification code: |                                                                                                    |                         |          |
|                    | Fill in the E-mail verification code.                                                                                     |                         |          |
| Ali WangWang:      |                                                                                                    |                         |          |
| DingTalk Robot:    | https://oapi.dingtalk.com/robot/send?access_token=7d49515e8ebf2:                                                          |                         |          |
|                    | How to get the DingTalk robot address                                                                                     |                         |          |
|                    |                                                                                                    |                         |          |
|                    |                                                                                                    | Save                    | Cancel   |

# 3イントラネットのモニター

## シナリオ

このトピックでは、Cloud Monitor を使用してイントラネットおよび内部 VPC サービスをモニ ターする方法、特に ECS サービスの可用性、RDS および Redis インスタンスへの ECS の接続 性、および VPC 内の SLB インスタンスの応答性を厳密に管理する方法について説明します。

### 原則

イントラネットのモニターを開始する前には、Cloud Monitor エージェントをサーバーにイン ストールします。Cloud Monitor コンソールでモニタリングタスクを作成し、エージェントが インストールされているサーバーを検出ソースとして選択し、ターゲット URL またはポートを 設定する必要があります。これらの前提条件とそれに続く手順の背後にある原則は、検出元が エージェントを通じて HTTP リクエストまたは Telnet リクエストを送信し、応答時間とステー タスコードを収集できるようにすることで、これらのデータは、アラームと可視化のモニタリン グの目的で Cloud Monitor に送信されます。

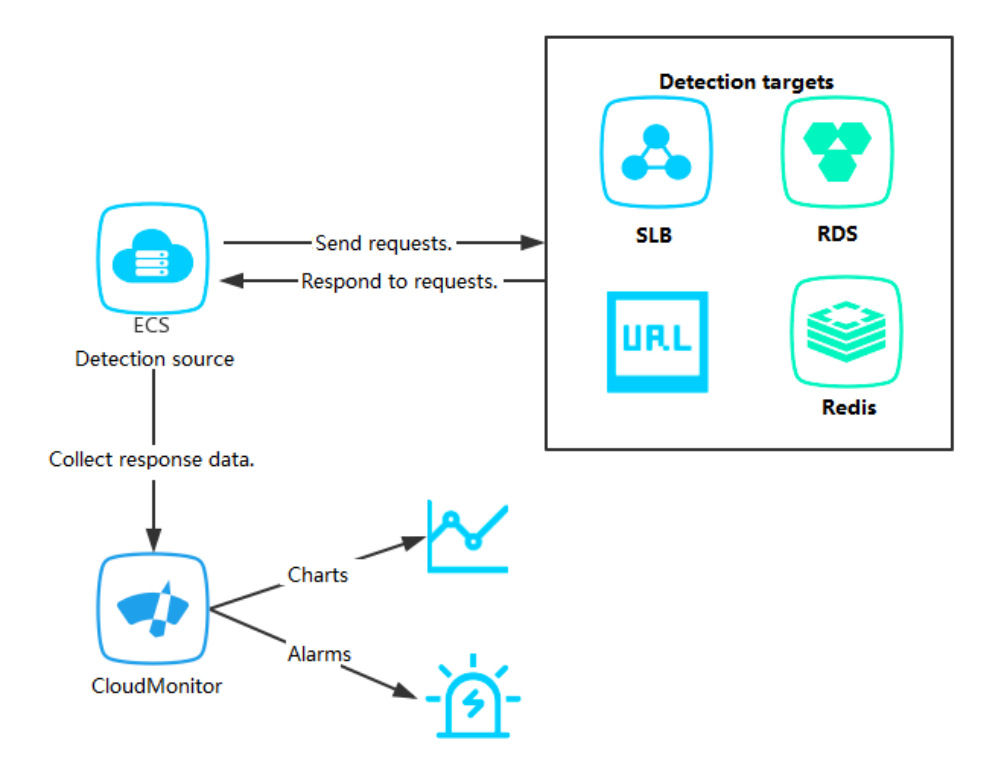

# イントラネットのモニター

- ・前提条件
  - Cloud Monitor エージェントは、検出元にインストールされます。
  - アプリケーショングループを作成し、そのグループに検出元を追加しました。

# ・手順

- 1. Cloud Monitor コンソールにログインします。
- 2. 左側のナビゲーションウィンドウで、[アプリケーショングループ] をクリックします。
- 3. アプリケーショングループ ページで、可用性モニタリングタスクを作成する [アプリケー ショングループ] をクリックします。
- 4. 左側のナビゲーションウィンドウで、[可用性モニタリング] をクリックします。
- 5. 右上隅にある、[設定を作成] をクリックします。
  - VPC 内のローカル ECS プロセスの応答性をモニターするには、モニター対象のター ゲット ECS をターゲットサーバーとして選択し、アドレスを localhost : port
     / path の形式で検出ターゲットとして入力します。
  - VPC 内の SLB の応答性をモニターするには、ターゲットサーバーとして VPC 内にある ECS を選択し、検出ターゲットとして SLB アドレスを入力します。
  - VPC の ECS バックエンドで使用されている RDS または Redis の応答性をモニターするには、VPC 内の RDS または Redis をアプリケーショングループに追加し、対応する

ECS をターゲットサーバーとして選択し、検出ターゲットとして RDS または Redis インスタンスを選択します。

| eate Availability Monitoring |                                                                                                    |                            |
|------------------------------|----------------------------------------------------------------------------------------------------|----------------------------|
| 1 Monitoring Configurations  |                                                                                                    |                            |
| * Task Name :                |                                                                                                    |                            |
|                              | Enter 4 to 50 characters. Only English letters, numbers, underlines, and Chinese characters are allowed.                                                                              |                            |
| * Target Server :            |                                                                                                    |                            |
|                              | ESS-asg-test001<br>CMS-grafana-Test<br>ESS-asg-cmstest<br>AegisTest-1                                                                                                    |                            |
| * Detection Type :           | URL or IP address •                                                                                                    |                            |
| * Detection Target :         | HTTP(S) E.g: http://localhost:8081/check_health.htm                                                                                                    |                            |
| * Request Method :           | ● HEAD   ◎ GET                                                                                                    |                            |
| Advanced Configuration 💌     |                                                                                                    |                            |
| 2 Alarm Configuration        |                                                                                                    |                            |
| Status Code :                | Continue for v greater than v 400                                                                                                    | Status Code<br>Description |
| Response Time :              | Continue for v greater than v 500                                                                                                    | millisecond                |
| Notification Method :        | <ul> <li>Text Message + Email + DingTalk + TradeManager</li> </ul>                                                                                                    |                            |
|                              | Email + DingTalk + TradeManager                                                                                                    |                            |
| Advanced Configuration 🔻     |                                                                                                    |                            |
|                              | The detection period is 1 minute. When the above alarm configurations are met, any server will send an alarm notification to the contact group associated with the application group. |                            |
|                              |                                                                                                    | OK Cancel                  |

6. [OK] をクリックします。 その後、検出結果が対応するタスクのモニタリンググラフに表示 されます。 検出に失敗した場合、アラーム通知を受け取ります。

| den  | no                         | n Group          |                   |                                                                   |                 |                  |           |                |                       |                                                   |
|------|----------------------------|------------------|-------------------|-------------------------------------------------------------------|-----------------|------------------|-----------|----------------|-----------------------|---------------------------------------------------|
| Ø F  | eatures 🔗 How to moni      | tor local servic | e availability    |                                                                   |                 |                  |           |                |                       |                                                   |
| Ente | r a task name to perform a | a fuzzy query    |                   | Search                                                            |                 |                  |           |                | C Refresh             | Create Configuration                              |
|      | Task Name/Task ID          | Status           | Detection<br>Type | Detection Target                                                  | Unhealthy Hosts | Unhealthy Agents | Hosts     | Availability 🙆 | Average latency       | 2 Actions                                         |
|      | demo / 435317              | Enable           | TELNET            | telnet://rm-m5eu2e74zixpy14v1.sqlserver.rds.aliyuncs.co<br>m:3433 | 7 unit(s)       | 0 unit(s)        | 6 unit(s) | 0.00%          | 127303<br>millisecond | Monitoring Charts<br>Disable   Modify  <br>Delete |
| E    | BatchDelete BatchEn        | able Bat         | tchDisable        |                                                                   |                 |                  |           | Total          | 1 10 <b>*</b> «       | $\langle 1 \rangle \gg$                           |

# 7. モニタリングの詳細を表示するには、タスクの [モニタリングチャート] をクリックしま

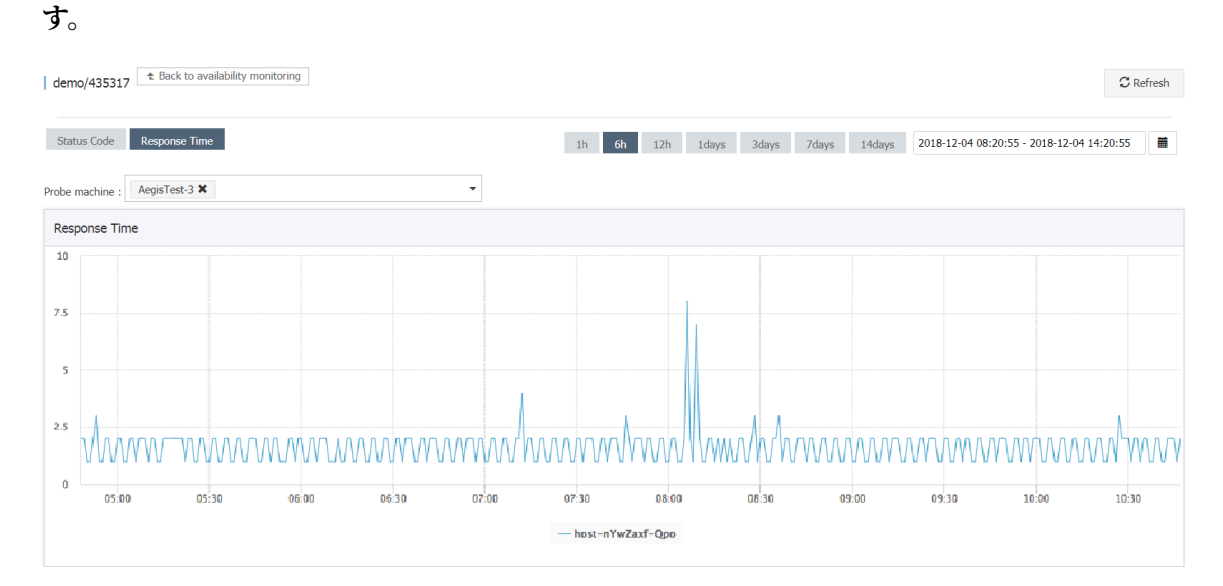